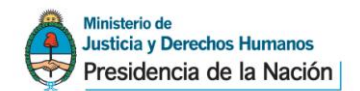

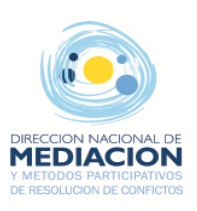

## Proceso de Registro de Usuarios

## 1. Regístrese como Usuario.

Abra la página http://www.jus.gob.ar, presione en

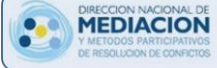

e ingrese a sistema MEPRE

- Seleccione la opción <u>Registrarse</u> para dar de alta su usuario.
- Acceda a la página de registración y complete todos los datos que le solicitan.
- Haga click en el botón C Registrarse para confirmar los datos ingresados.

## 2. Confirme su Usuario.

- Finalizado el paso anterior, recibirá un mail de confirmación en la cuenta de correo que registró.
- Ingrese al vínculo "Confirmar Cuenta" que le presenta el mail.
- 3. Solicite autorización para utilizar el MEPRE e Imprima el formulario.
- Una vez confirmada la cuenta debe iniciar sesión para finalizar la registración, tal como se indica en pantalla.
- Confirme su solicitud de permiso para utilizar el sistema MEPRE.
- Obtenida la registración on-line, imprima el formulario de solicitud de permiso para utilizar el sistema MEPRE.

## 4. Presente el formulario de solicitud de permiso para obtener la habilitación.

- Concurra con el formulario a la Dirección Nacional de Mediación y Métodos Participativos de Resolución de Conflictos para la verificación de datos y la habilitación de su autorización.
- Una vez habilitado su usuario y otorgado su perfil de mediador usted podrá operar con el sistema MEPRE.

|                           | LECCION NACIONAL DE<br>LECIDADS PARTICIPATIVOS<br>RESOLUCION DE CONFICTOS<br>Ministro de<br>Justica y Derechos Humanos<br>Presidencia de la Nación            |
|---------------------------|----------------------------------------------------------------------------------------------------|
| istema de N               | Iediaciones Prejudiciales                                                                                                    |
| CUIL/CUIT:<br>Contraseña: | Ingresar <u>Olvidé mi contraseña</u><br>Para ingresar al sistema Ud. deberá haberse registrado                                                                |
| (                         | previamente en el Registro Unico de Usuarios del Ministerio de<br>Justicia, y haber sido autorizado por la Dirección Nacional de<br>Mediación.<br>Registrarse |

| El objetivo de este mensaje es confirmar la cuenta solicitada. Por favor no lo responda.                                                                                                    |   |
|----------------------------------------------------------------------------------------------------|---|
| CUIL / CUIT: 23-11111111-1                                                                                                    |   |
| Nombre: Juan<br>Apellido: Perez                                                                                                    |   |
| Para continuar el proceso de registración siga los siguientes pasos:                                                                                                    |   |
| <ol> <li>Confirme su usuario haciendo click en el siguiente vínculo <u>Confirmar cuenta</u></li> <li><u>Inicie sesión</u> con su CUIL/CUIT y contraseña y siga los pasos mencionados en la pantalla.</li> </ol>                                             |   |
|                                                                                                    |   |
| Confirmación de cuenta                                                                                                    |   |
| O Su cuenta fue confirmada exitosamente.<br>Usted ya puede usar los servicios del Ministerio de Justicia y Derechos Humanos.                                                                                                    |   |
| niciar sesión para finalizar la registración                                                                                                    |   |
|                                                                                                    |   |
|                                                                                                    |   |
| Solicitar permiso                                                                                                    | × |
| Solicitar permiso<br>Organismo:                                                                                                    | × |
| Solicitar permiso Organismo: Dirección Nacional de M                                                                                                    | × |
| Solicitar permiso<br>Organismo:<br>Dirección Nacional de M  Aplicación:                                                                                                    | × |
| Solicitar permiso<br>Organismo:<br>Dirección Nacional de M V<br>Aplicación:<br>MEPRE                                                                                                    | × |
| Solicitar permiso Organismo: Dirección Nacional de M Aplicación: MEPRE Confirme su solicitud de permiso al sistema MEPRE Confirme su solicitud de permiso al sistema MEPRE                                                                                  | × |
| Solicitar permiso         Organismo:         Dirección Nacional de M         Aplicación:         MEPRE         O Confirme su solicitud de permiso al sistema MEPRE         Confirme su solicitud de permiso al sistema MEPRE         Aceptar       Cancelar | × |
| Solicitar permiso         Organismo:         Dirección Nacional de M         Aplicación:         MEPRE         O Confirme su solicitud de permiso al sistema MEPRE         Confirme su solicitud de permiso al sistema MEPRE         Aceptar       Cancelar | × |
| Solicitar permiso Organismo: Dirección Nacional de M Aplicación: MEPRE Confirme su solicitud de permiso al sistema MEPRE Aceptar Cancelar Solicitar permiso                                                                                                 | × |

Usted : -Está registrado como usuario -Se ha generado una solicitud de autorización para que utilice el sistema MEPRE. Para finalizar y obtener la habilitación de la autorización deberá: -Tener los pagos de matrícula en regla. -Imprimir el formulario de solicitud -Concurrir con el formulario a la Dirección Nacional de Mediación y Métodos Participativos de Resolución de Conflictos. Realizado el trámite recibirá un mail que le informará su situación. Imprimir formulario de solicitud Cerrar